## CG5-R00 5位數頻率輸入顯示(0.8\*)控制&顯示表 操作手册

## \*\* 首次操作請先熟悉面板上各按鍵及指示燈之功能

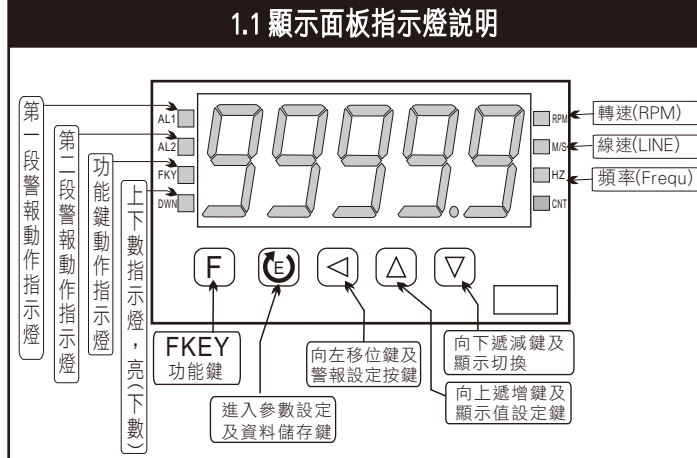

|                                                                            |                        | 1.2 按鍵操作説明                                                                                                    |  |  |  |  |  |  |  |  |
|----------------------------------------------------------------------------|------------------------|----------------------------------------------------------------------------------------------------|--|--|--|--|--|--|--|--|
| F                                                                          | 功能按鍵                   | 1. 在正常顯示畫面時, 此鍵可執行功能鍵(F_KEY)所設定之<br>功能                                                                                       |  |  |  |  |  |  |  |  |
|                                                                            | 進入參數設<br>定及資料儲<br>存按鍵  | 1. 在正常顯示畫面時,此鍵可進入參數設定群組.<br>2. 在參數修改模式時,此鍵可儲存修改後之數值並進入下<br>一個參數.                                                             |  |  |  |  |  |  |  |  |
|                                                                            | 警報設定及<br>向左移動按<br>鍵    | <ol> <li>在正常顯示畫面時,此鍵 (3秒)可進入警報設定值之顯示<br/>及修改.</li> <li>在參數設定頁面時,此鍵可進入參數修改模式.</li> <li>在參數修改模式時,此鍵可將閃爍的游標向左循環移動.</li> </ol>   |  |  |  |  |  |  |  |  |
| $\bigcirc$                                                                 | 顯示值設定<br>群組及向上<br>遞增按鍵 | <ol> <li>在正常顯示畫面時,此鍵 (3秒)可進入顯示值設定群組<br/>之顯示.</li> <li>在參數設定頁面時,此鍵可回到上一個參數設定頁面.</li> <li>在參數修改模式時,此鍵可將閃爍之游標數值向上遞增.</li> </ol> |  |  |  |  |  |  |  |  |
| $\bigtriangledown$                                                         | 向下遞減及<br>顯示切換<br>按鍵    | <ol> <li>在正常顯示畫面時,此鍵可切換顯示畫面</li> <li>在參數設定頁面時,此鍵可進入下一個參數設定頁面.</li> <li>在參數修改模式時,此鍵可將閃爍之游標數值向下遞減</li> </ol>                   |  |  |  |  |  |  |  |  |
| $\triangle + \bigtriangledown$                                             | 複合按鍵                   | 1. 在任何畫面時, 按此複合鍵可回到正常顯示畫面.                                                                                                   |  |  |  |  |  |  |  |  |
| 接線圖                                                                        | :                      |                                                                                                    |  |  |  |  |  |  |  |  |
| 1 2 3 4 5 6 7 8 9 10 11 12 13<br>EXC+ IN COM AL1 AL2 HAL2<br>AUX.<br>POWER |                        |                                                                                                    |  |  |  |  |  |  |  |  |

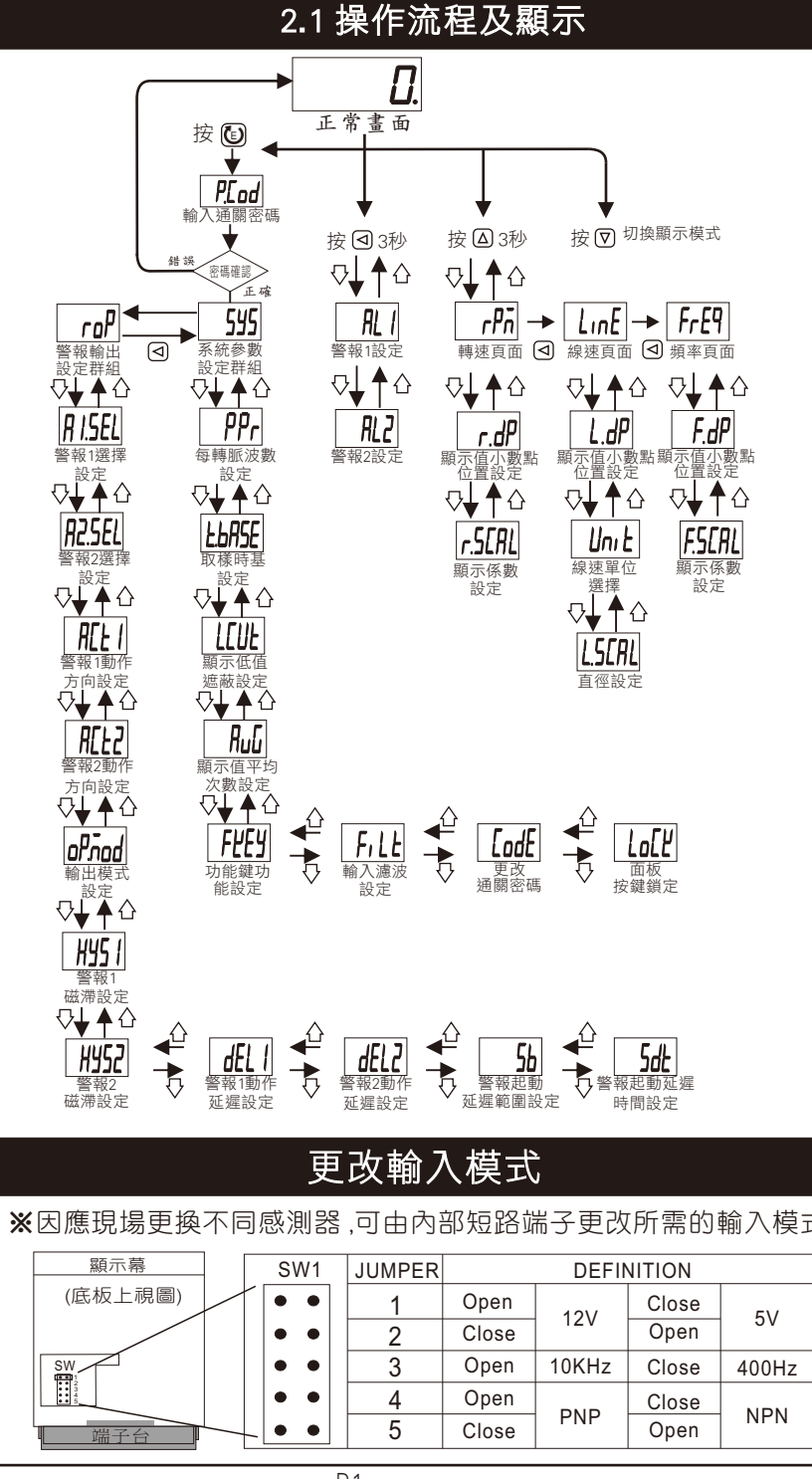

## 2.2 警報設定值 (AL) 之顯示及修改

| ** 在正常                        | 顧示畫面時                                                                                                    | ,按 ⊴ 3秒                                | 可進入警報設定                                                                   |  |  |  |  |  |
|-------------------------------|----------------------------------------------------------------------------------------------------|----------------------------------------|---------------------------------------------------------------------------|--|--|--|--|--|
| 顯示畫面                          | 預設值                                                                                                    | 畫面名稱                                   | 參數修改説明                                                                    |  |  |  |  |  |
| <b>RL /</b><br>按 <b>©</b> ▼   | 00000                                                                                                    | 警報1設定<br>(AL1)                         | 1.按<<br>一鍵後就可以<br>開始設定<br>、設定完<br>畢請按<br>一個<br>一個<br>                     |  |  |  |  |  |
| <br>按 <b>©</b> ♥              | 00000                                                                                                    | 警報2設定<br>(AL2)                         | 跳ト一頁,若不設<br> 定直接按 <mark>(1)</mark> 或 (▼<br> 鍵跳下頁                          |  |  |  |  |  |
| 2.3異常顯示畫面説明                   |                                                                                                    |                                        |                                                                           |  |  |  |  |  |
| 顯示畫面                          |                                                                                                    | 畫面説明                                   |                                                                           |  |  |  |  |  |
| ıoFL                          | 輸入訊號超過可處理範圍(10kHz)                                                                                                    |                                        |                                                                           |  |  |  |  |  |
| doFL                          | 顯示值高於最大顯示值(Max 99999).                                                                                                    |                                        |                                                                           |  |  |  |  |  |
| E-00                          | <b>E</b> EPROM 讀取/寫入時受到外部干擾或<br>是超次(約10萬次)而發生錯誤.                                                                                                    |                                        |                                                                           |  |  |  |  |  |
| 2.4顯示參數設定                     |                                                                                                    |                                        |                                                                           |  |  |  |  |  |
| ** 在正常                        | 少可進入顯示設定                                                                                                    |                                        |                                                                           |  |  |  |  |  |
| 顯示畫面                          |                                                                                                    | 設定説                                    | 明                                                                         |  |  |  |  |  |
|                               | 轉速顯示語<br>示線速,頻<br>要設定時7。                                                                                                    | 设定頁面,<br>顏率,計數<br>生該頁面按                | 按< <ul><li>一鍵會依序顯</li><li>顯示設定頁面,</li><li>個或</li><li>一</li><li></li></ul> |  |  |  |  |  |
| <b>r.dP</b><br>按© <b>√</b>    | 顯示轉速□<br>按 <b>○</b> 鍵後<br><b>◎</b> 鍵儲存                                                                                                    | 寺,小數點<br>就可開始該<br>並進入下-                | 位置設定頁面,<br>設定,設定完畢按<br>一頁。                                                |  |  |  |  |  |
| <b>r.5[RL</b><br>按 <b>©</b> ▼ | 顯示轉速□<br>按❹鍵後<br>設定完畢打                                                                                                    | 寺,顯示係<br>就可開始設<br>安 🛈 鍵儲存              | 數設定頁面,<br>{(0.0001~9.9999),<br>字並進入下一頁。                                   |  |  |  |  |  |
|                               |                                                                                                    |                                        |                                                                           |  |  |  |  |  |
| ** 在轉來                        | 顯示畫面時                                                                                                    | f,按⊴                                   | E人線速顯示設定<br>····                                                          |  |  |  |  |  |
|                               | 轉速顯示語<br>示頻率,言<br>要設定時存                                                                                                    | ₩₩₩₩₩₩₩₩₩₩₩₩₩₩₩₩₩₩₩₩₩₩₩₩₩₩₩₩₩₩₩₩₩₩₩₩   | 按< <ul><li>按</li><li>鍵會依序顯<br/>顯示設定頁面,</li><li>④或</li></ul>               |  |  |  |  |  |
| L.dP<br>ġ©                    | 顯示線速□<br>按<<br>数  望後  2  2  2  4  4  4  4  4  4  4  4  4  4  4  4  4  4  4  4  4  4  4  4  4  4  4  4  4  4  4  4  4  4  4  4  4  4  4  4  4  4  4  4  4  4  4  4  4  4  4  4  4  4  4  4  4  4  4  4  4  4  4  4  4  4  4  4  4  4  4  4  4  4  4  4  4  4  4  4  4  4  4  4  4  4  4  4  4  4  4  4  4  4  4  4  4  4  4  4  4  4  4  4  4  4  4  4  4  4  4  4  4  4  4  4  4  4  4  4  4  4  4  4  4  4  4  4  4  4  4  4  4  4  4  4  4  4  4  4  4  4  4  4  4  4  4  4  4  4  4  4  4  4  4  4  4  4  4  4  4  4  4  4  4  4  4  4  4  4  4  4  4  4  4  4  4  4  4  4  4  4  4  4  4  4  4  4  4  4  4  4  4  4  4  4  4  4  4  4  4  4 <th>寺,小數點<br/>就可開始設<br/><sup>:</sup>並進入下</th> <th>位置設定頁面,<br/>定,設定完畢按<br/>─頁。</th> | 寺,小數點<br>就可開始設<br><sup>:</sup> 並進入下    | 位置設定頁面,<br>定,設定完畢按<br>─頁。                                                 |  |  |  |  |  |
| <b>Unit</b><br>ġ©↓            | 顯示線速間<br>按 <b>回</b> 鍵後<br>Foot(英尺<br><sup>●</sup> 鍵儲存                                                                                                    | ,<br>願示單<br>就可開始設<br>),YArD(碼<br>並進入下- | 位設定頁面,<br>定MEtEr(公尺),<br>制),設定完畢按<br>-頁。                                  |  |  |  |  |  |
| <b>L.5[AL</b><br>按 <b>©</b> ▼ | 顯示線速略<br>後就可開<br>完畢按 <b>ⓑ</b>                                                                                                    | 寺,直徑設<br>台設定(0.00<br>鍵儲存並述             | 定頁面,按回鍵<br>01~9.9999),設定<br>進入下一頁。                                        |  |  |  |  |  |

| 2.6頻率顯示參數設定                        |        | 3.1 系統參數 (SYS) 設定群組流程及顯示 |                                                                                             |                                     | 3.2 警報輸出 (roP) 設定群組流程及顯示 |                                                                    |                                                                                                    |                                          |             |                                                                               |                                                                                                    |
|------------------------------------|--------|--------------------------|---------------------------------------------------------------------------------------------|-------------------------------------|--------------------------|--------------------------------------------------------------------|----------------------------------------------------------------------------------------------------|------------------------------------------|-------------|-------------------------------------------------------------------------------|----------------------------------------------------------------------------------------------------|
| ** 在線速顯示時,按回可進入頻率顯示頁面              |        |                          | ** 在輸入通關密碼正確後, 即可選擇系統參數設定(sys)畫面                                                            |                                     |                          | ** 在輸入通關密碼正確後,再按<<br>句即可選擇警報輸出設定(rop)畫面                            |                                                                                                    |                                          |             |                                                                               |                                                                                                    |
| 顯示畫面                               | 預設值    | 畫面名稱                     | 參數修改説明                                                                                      | 顯示畫面                                | 預設值                      | 畫面名稱                                                               | 參數修改説明                                                                                                    | 顯示畫面                                     | 預設值         | 畫面名稱                                                                          | 參數修改説明                                                                                                    |
| <b>FrE9</b><br>按 ⓓ ✔ ◀             | FrE9   | 頻率頁面                     | 轉速顯示設定頁面,按④鍵會<br>依序顯示計數,轉速,線速顯<br>示設定頁面,要設定時在該頁<br>面按 <sup>[2]</sup> 或 ☑鍵進入。                | <b>₽₽</b><br>₩©₩                    | 1                        | 每轉脈波數<br>設定                                                        | 先按④鍵就可以設定感應器每<br>一轉產生的脈波數(1~9999),設<br>定完畢按ENT儲存                                                                                                    | <i>用 I.SEL</i><br>按 <b>© ∀</b>           | rPn         | 警報1選擇<br>設定                                                                   | 先按< <p>先按&lt;<p>●鍵就可以選擇警報1對應的顯示模式,rPM(轉速),<br/>LinE(線速),FrEq(頻率),<br/>CoUn(計數),設定完畢請按 <sup>●</sup></p></p>                                                                  |
| <b><i>F.dP</i></b><br>按 ₪ <b>▼</b> | 0.     | 顯示頻率時<br>小數點位置<br>設定     | 顯示頻率時,小數點位置設定頁<br>面,按<<br>面,按<br><br>鍵後就可開始設定,設<br>定完畢按<br><br>                             | <b><u>L</u>bR5E</b><br>按 <b>©</b> ↓ | 0002.0                   | 取樣時基<br>設定                                                         | 先按< <li>建數(0.1~999.9),時間設定愈大<br/>顯示反應愈慢,設定完畢按</li> <li>儲存</li>                                                                                                    | <b>R2.5EL</b><br>按 <b>©</b> ↓            | rPn         | 警報2選擇<br>設定                                                                   | 先按④鍵就可以選擇警報2對應<br>的顯示模式,rPM(轉速),<br>LinE(線速),FrEq(頻率),<br>Collo(計數),設定完異請按 面                                                                                                |
| <i>F5[AL</i><br>ġ®↓                | 1.0000 | 顯示係數<br>設定               | 顯示頻率時,顯示值係數頁面,<br>按< <li>鍵後就可開始設定</li> <li>(0.0001~9.9999),設定完畢按</li> <li>2 鍵儲存並進入下一頁。</li> | L <b>[UL</b><br>按 <b>© ↓</b>        | 00000                    | 顯示值低值<br>遮蔽設定                                                      | 先按< <p>先按&lt;</p> 建就可以設定顯示值低 值遮蔽(0~99),設定完畢當顯示 值低於此值時會自動顯示0,按 ⑥儲存並進到下一頁                                                                                                    | <b>R[L]</b><br>按 <b>©</b> ↓              | H i         | 警報1動作<br>方向設定                                                                 | 按 <ul> <li>         按④鍵後就可設定,設定説明:         可設定: Hi (≧警報值動作)         Lo (&lt;警報值動作)         Lo (&lt;警報值動作)         </li> </ul>                                               |
|                                    |        |                          |                                                                                             | RuC                                 | 00005                    | 顯示值平均<br>次數設定                                                      | 先按 <li>先按</li> <li>鍵就可以設定顯示值的</li> <li>平均</li> <li>数</li> <li>位</li> <li>次数(1-99),数</li> <li>数</li> <li>点</li> <li>点</li> <li></li> | <i>R[L2</i> ]<br>按 <b>©</b> ↓            | Hı          | 警報2動作<br>方向設定                                                                 | 設定完成按 🕑 儲存修改後的參數<br>,並進入下一個參數設定頁面.                                                                                                    |
|                                    |        |                          |                                                                                             | 按 [] ▼                              |                          |                                                                    | 示值想穩定反應也態慢,設定<br>完畢按號儲存<br>可修改Z鍵之功能,按到鍵後開始<br>設定,可修改範圍: tEST(LED測試)rSt                                                                                                    | oPnod<br>br©v                            | n           | 輸出模式<br>設定                                                                    | 按< <p>按&lt;<p>按&lt;</p> 」進入參數修改模式,按△或 ○ 可選擇警報輸出模式: n(手動輸出),r(回復輸出),C(持續 輸出),SA(半自動輸出),CP(比較輸出) 出、</p>                                                                       |
|                                    |        |                          | <u>F£E</u> y<br> <br>按 <b>©</b> ↓                                                           | EESE                                | 功能鍵功<br>能設定              | (顯示值復歸),ACtiV(上下數切換),GAtE(停止),HD(一般值保持),<br>MAX(最大值保持)設定完成按<br>⑥儲存 | HYS I                                                                                                    |                                          | 警報1<br>磁滞設定 | 按 ♥ 儲存修改後的参數, 业進八 ト<br>一個參數設定頁面.<br>1. 設定警報H動作後, 顯示值必須<br>低於警報值 - HYS,警報才會關閉. |                                                                                                    |
|                                    |        |                          |                                                                                             | <b>F, LL</b><br>按©↓                 | 0FF                      | 輸入濾波<br>功能設定                                                       | 按< <p>按&lt;</p> 鍵後開始設定,可設定範<br>圍:(oFF,4Hz,40Hz,400Hz,4000Hz) 若輸入頻率超過設定的頻率則會<br>被過濾,設定完成按 儲存                                                                                                    | 按 <b>(1) ↓</b><br>HY52<br>按 <b>(1) ↓</b> |             | 警報2<br>磁滞設定                                                                   | <ol> <li>2. 設警報LO動作後, 顯示值必須<br/>高於警報值 + HYS,警報才會關閉.<br/>可修改範圍: 0~99</li> <li>3. 設定完成按 € 儲存修改後的參數,<br/>並進入下一個參數設定頁面.</li> </ol>                                              |
|                                    |        |                          |                                                                                             | EodE                                | 00000                    | 變更通關<br>密碼設定                                                       | 按< <p>按 鍵後開始設定,可設定範<br/>圍:(0~9999),設定完畢請牢記,<br/>並按 儲存修改後的密碼</p>                                                                                                    | dEL I<br>ġ©♥                             | 00000       | 警報1動作<br>延遲設定                                                                 | 設定説明:<br>設定5秒顯示值到達警報設定值後,必<br>須經過5秒才會動作.<br>可修改範圍: 0~99(秒)設定完成按                                                                                                    |
|                                    |        |                          |                                                                                             |                                     |                          | ♥                                                                  |                                                                                                    |                                          |             | ₩2動作<br>延遲設定                                                                  | 會協存修改後的參數,並進八下一個<br>參數設定頁面.                                                                                                    |
|                                    |        |                          |                                                                                             | Lo[Ľ<br>ġ©↓                         | no                       | 面板按鍵<br>鎖定設定                                                       | 按< <p>按 鍵後開始設定,可設定no(不<br/>鎖)及YES(鎖定),鎖定後則無法修<br/>改其他參數值,設定完成按 儲<br/>存</p>                                                                                                    |                                          | 00000       | 警報啟動<br>延遲範圍<br>設定(Sb)                                                        | 設定説明:<br>設定5,顯示未超過5,警報不動作<br>不比較,可修改範圍:-99-99<br>若設定5,顯示超過5時,需經過<br>Sdt設定的時間,警報才動作                                                                                          |
|                                    |        |                          |                                                                                             |                                     |                          |                                                                    |                                                                                                    | <u>5d£</u><br>按 © ¥                      | 00000       | 警報啟動<br>延遲時間<br>設定(Sdt)                                                       | <ol> <li>1. 顯示值到達警報啟動延遲設定範圍後,<br/>必須經過此設定時間,警報才會動作.</li> <li>(P.S.: 此功能必須與Sb起使用)<br/>可修改範圍: 0-99 (秒)</li> <li>2. 設定完成按 <sup>(1)</sup> 儲存修改後的參數,<br/>並進入下一個參數設定頁面</li> </ol> |
|                                    |        |                          |                                                                                             |                                     |                          |                                                                    |                                                                                                    |                                          |             |                                                                               |                                                                                                    |